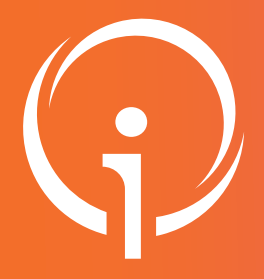

## Fiche réflexe Outil régional de TÉLÉMÉDECINE Accès DICOM

Retrouver l'ensemble des informations sur le wiki du Portail de santé PACA - https://tutos.sante-paca.fr/

| 01 | CONNEXION SUR LE SITE DU PORTAIL DE SANTÉ PACA<br>https://sante-paca.fr/<br>Cliquer sur Connexion et saisir votre identifiant et mot de passe dans l'espace Se connecter.<br>En cas d'oubli, cliquer sur Mot de passe oublié et suivre les instructions.         |
|----|----------------------------------------------------------------------------------------------------|
| 02 | <ul> <li>ACCÈS AU DOSSIER PATIENT</li> <li>Dans le menu : Parcours &amp; coordination / Télésanté / Télémédecine - Avis.</li> <li>Dans la liste des Avis de télémédecine, colonne Actions cliquer sur le bouton Actions Actions – puis sur Consulter.</li> </ul> |
| 03 | DEVENDE CHARGE LE PATIENT         Ciquer sur "Prendre en charge"         AVIS POUR _ ANONYMIZED2 (17/03/2016) - EN ATTENTE                                                                                                    |
| 0/ | ACCÈS DICOM                                                                                                    |

Dans la barre d'outils du formulaire, cliquer sur Visualiseur d'images DICOM.

Formulaire de demande

Avis 1 - Non envoyé

Visualiseur d'images DICOM

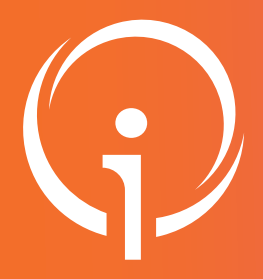

## Fiche réflexe Outil régional de TÉLÉMÉDECINE Accès DICOM

Retrouver l'ensemble des informations sur le wiki du Portail de santé PACA - https://tutos.sante-paca.fr/

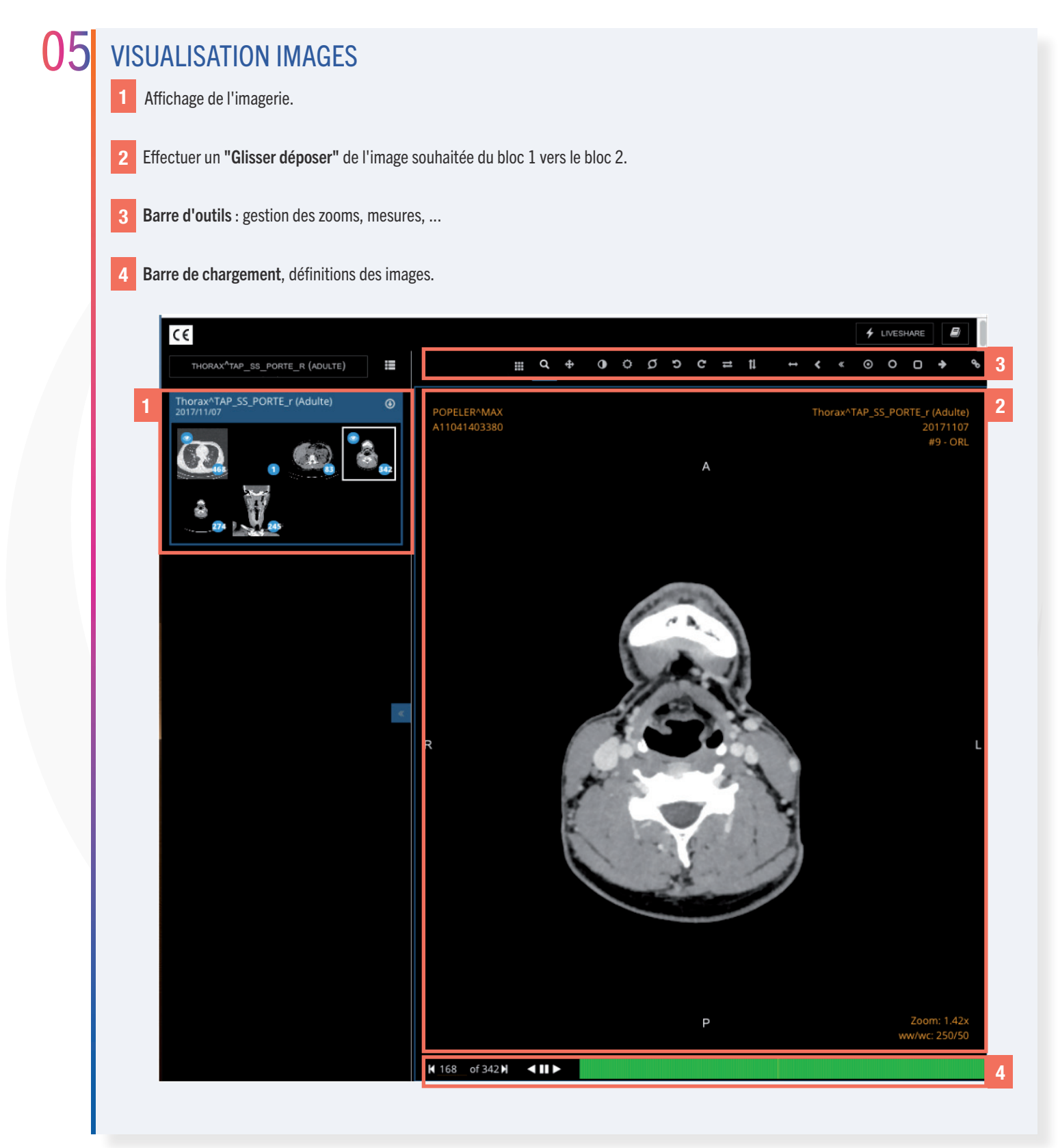